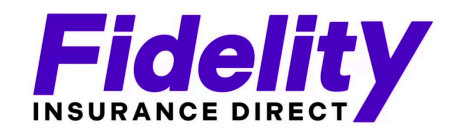

Follow steps to start CRM:

Below is the exact information to use for the A2P campaign verification: copy & paste make sure to replace/add your name

#### Step 1- Go to settings, phone numbers, trust center, A2P Registration, Start registering now:

- Yes in the U.S.
- Fidelity Insurance Direct LLC
- Phone # YOUR CELL
- Yes Tax ID: 93-4312270
- Website https://www.verifiedproducerfidelityelevated.com

Go to settings, phone numbers, trust center, campaigns, create campaign, Standard Low Volume Mixed Messaging Use Case | Page 1

## 

Use Case Description Please explain in detail

\_\_\_\_\_

This campaign sends appointment information - confirmation & reminder messages to customers once they have booked an appointment with Fidelity Insurance Direct on the website and opted-in to receive promotional and notification SMS from Fidelity Insurance Direct.

#### Sample Message #1

Must include lead name, **<u>YOUR name</u>**, business name & opt-out language

\_\_\_\_\_

Hi John! This is Stephen from Fidelity Insurance Direct. Our appointment for July 20 11:00 AM is confirmed. Please reach out to +1(321) 376-4198 in case you need to reschedule. Reply STOP to unsubscribe.

#### Sample Message #2

Must include lead name, your name, business name & opt-out language

\_\_\_\_\_

Hello, this is Stephen from Fidelity Insurance Direct. We are confirming your appointment tomorrow at 9 am. Reply STOP to unsubscribe.

Check both boxes at bottom for embedded links and messages including phone numbers

#### User Consent | Page 2

#### 

How do lead/contacts consent to receive messages?

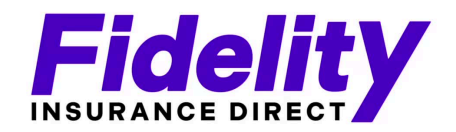

End users opt-in by visiting - <u>https://verifiedproducerfidelityelevated.com/contact</u> and filling in their details. Users check a box to receive notifications & promotional messages from us to provide their consent. Additionally end users can also text START to +1(321) 376-4198. You can find our terms and conditions at this link <u>https://verifiedproducerfidelityelevated.com/privacy-terms-opt-out</u>

#### Opt-in Keywords

**"START, SUBSCRIBE"** 

#### **Opt-in Message**

You have successfully opted-in to receive notification and promotional SMS from Fidelity Insurance Direct. Please reply STOP if you need to Opt-out in the future.

# Step 2 - PURCHASE NUMBER to text from (wait for A2P approval OR buy toll free)

| hone System                 | Manage Numbers                             | Usage Summary        | Regulatory Bundle/Address | Trust Center | New    | Advanced Settings | 3            |            |
|-----------------------------|--------------------------------------------|----------------------|---------------------------|--------------|--------|-------------------|--------------|------------|
| <ul> <li>You are</li> </ul> | now A2P 10DL0                              | C compliant.         |                           |              |        |                   |              |            |
| Manage Numb                 | PERS 1 Phone Number<br>e Numbers and their | r configuration here |                           |              |        |                   | + Ad         | d Number 🗸 |
| Phone Numbers               | Number Pools                               | Verified Caller ID   | 5                         |              |        | Q Se              | arch         |            |
| Numbers                     |                                            |                      | Friendly Na               | ne           | Forwar | ding Number       | Call Timeout |            |
| +1 321-85<br>Default Nun    | 0-2680<br>nber                             | Loc                  | al (321) 850              | -2680        | +1 40  | 7-797-0414        |              | :          |
| Page 1 of 1                 |                                            |                      |                           |              |        |                   | Previous     | 1 Next     |

After completing step 1 up above, it may take a while you wait for your A2P verification to be approved for your local number (can take days and sometimes weeks).

In the meantime you can begin by using a Toll Free number for temporary use. (optional)

Below is the exact information to use for the Toll Free number verification.

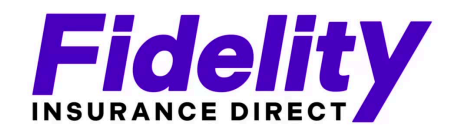

## **Use Case Description**

This number will be used to send appointment information - confirmation & reminder messages to our customers once they have booked an appointment with us on our website and opted-in to receive promotional and notification SMS from us.

### **Message Content**

Hi John! This is Stephen from Fidelity Insurance Direct LLC. Our appointment for July 20 11:00 AM is confirmed. Please reach out to +1(321) 376-4198 in case you need to reschedule. Reply STOP to unsubscribe.

Hello, this is Stephen from Fidelity Insurance Direct LLC. I am following up with you about our meeting yesterday, would you have time to discuss this today. Reply STOP to cancel

## **Opt-In Workflow Image URLs**

storage.googleapis.com/msgsndr/3HIKR3IA9TQA5IFScWI9/media/65caaa46fdc006d582543614.png